### Intersezione cono con piano

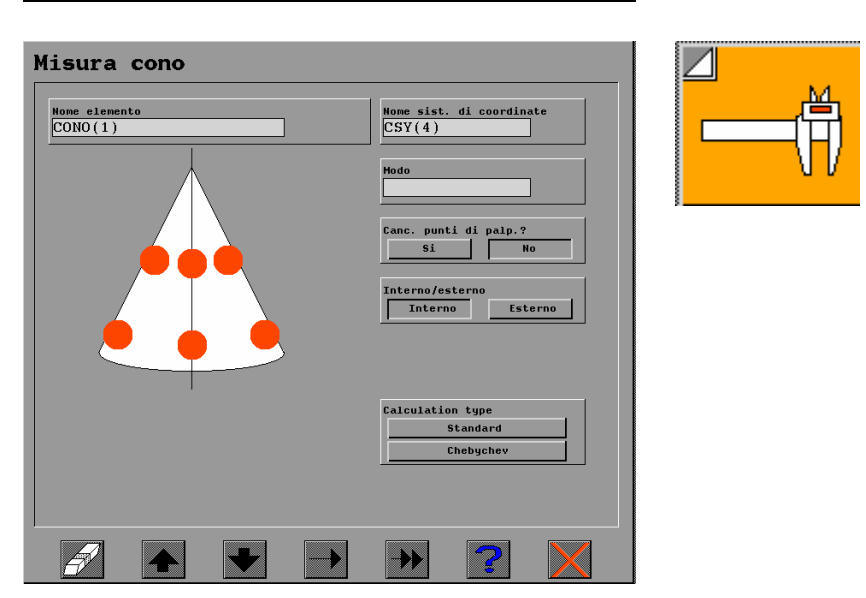

### CONO - di norma viene misurato con MECON

Per il cono i punti da misurare sono sempre minimo 6 (3 sulla circonferenza maggiore + 3 sulla circonferenza minore). Bisogna sempre indicare il tipo (Esterno/Interno)

## **PIANO**

1. Può essere un piano misurato con MEPLA

2. Può essere un piano che deriva da un piano misurato, traslato ad una distanza teorica. Per esempio: abbiamo il piano PIANO(1) e si vuole creare un piano a 2 mm più in basso su Z. Viene creato un piano che abbiamo chiamato PIANO\_M2.

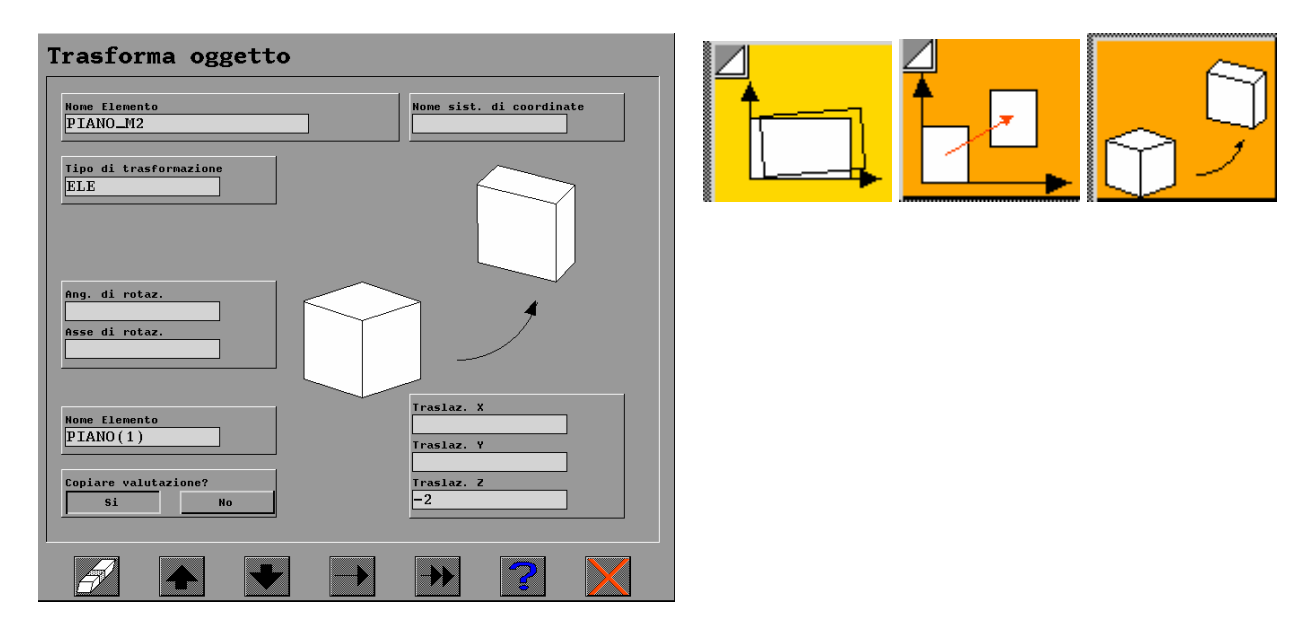

3. Piano definito teoricamente

# 1. Creare un elemento

Tasto destro sull'elenco elementi

Selezionare "Creare"

Quindi impostare il nome dell'elemento da creare

# 2. Definizione del tipo dell'elemento creato e le Coordinate/direzione

Tasto destro sull'elenco elementi

Selezionare "Edit Attuali"

Impostare

- Tipo elemento – per un piano digitare PLA

- Coordinate (X,Y,Z) – dove posizionare il

piano (0,0,-5)

- Direzione (U,V,W) – tre vettori. Per un piano ortogonale all'piano XY digitare (0,0,1) Uscire con la freccia

| Cancell. tutto<br>Cancellare NPT<br>Cancellare APT<br>Cancell. valut.                                                                                       |                                                                                                    |
|----------------------------------------------------------------------------------------------------|----------------------------------------------------------------------------------------------------|
| Cambiare nome<br>Copiare<br>Creare<br>Edit Nominali<br>Edit Attuali<br>Edit punti NPT<br>Edit punti APT<br>Valutare<br>Trasformare                          |                                                                                                    |
| TIPO ELEMENTO =<br>PROIEZIONE =<br>TIPO CORR. RAD. =<br>TIPO VALUTAZIONE=<br>TIPO CALCOLO =                                                                 | SISTEMA DI COORD.= CSY(4) ( 4)<br>INTER./ESTERNO =<br>VAL. CORR. RAGGIO=<br>DEV. SIGMA = 0.0000<br>CODICE =                   |
| COORDINATE X =<br>ALLIN. SPAZIALE U =<br>ALLIN. PLANARE L =<br>VALORI ASSOLUTI A =<br>PIANO DI PROIEZ. X =<br>DIREZ. CORR. RAD. U =<br>PARAMETRI 1 =<br>4 = | $ \begin{array}{cccccccccccccccccccccccccccccccccccc$                                                                         |
| VALORI INIZIALI DI ITER<br>X = 0.0000 [ ]<br>U = 0.0000 [ ]<br>A = 0.0000 [ ]                                                                               | XZIONE [CONTROLLO DI ITERAZIONE]<br>Y = 0.0000 [] Z = 0.0000 []<br>V = 0.0000 [] W = 0.0000 []<br>B = 0.0000 [] C = 0.0000 [] |

Per fare l'intersezione:

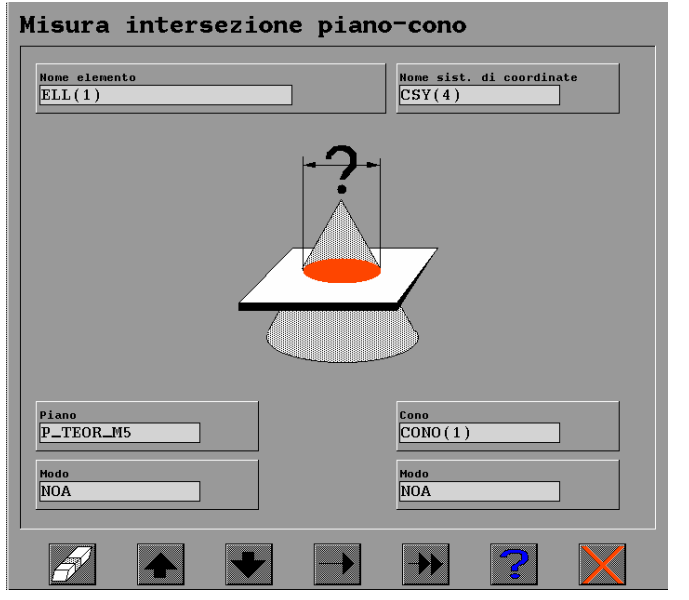

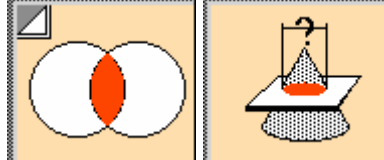

Si ottiene un'ellisse con 2 diametri SM\_DM e LA\_DM (diametro maggiore e diametro minore). Se il piano è abbastanza ortolane all'asse del cono, allora entrambi valori sono praticamente uguali.